1. Go to the Mississippi Department of Education web page: http://www.mdek12.org

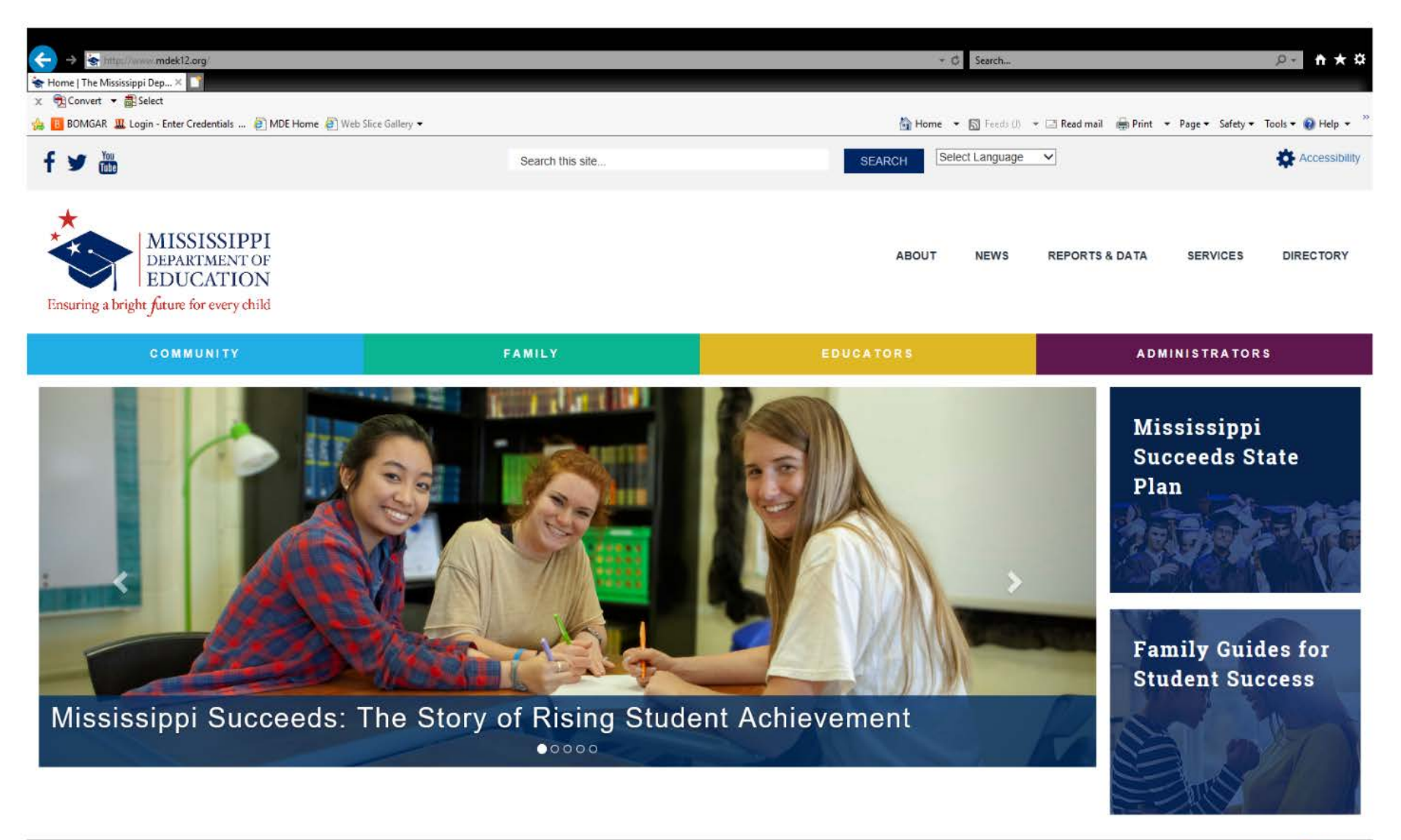

2. Click on the Administrators tab (Purple in color)

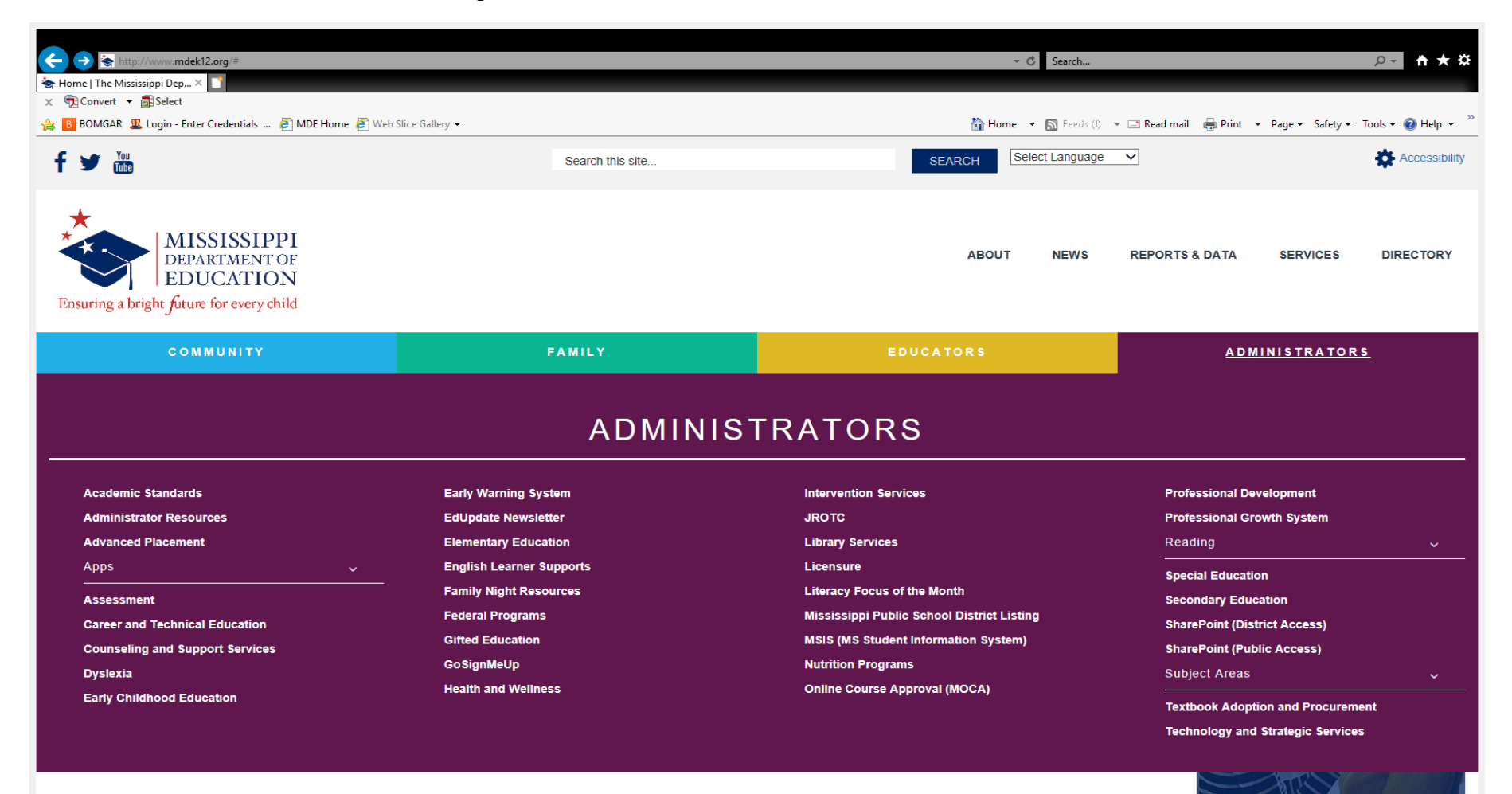

3. Click on SharePoint (District Access)

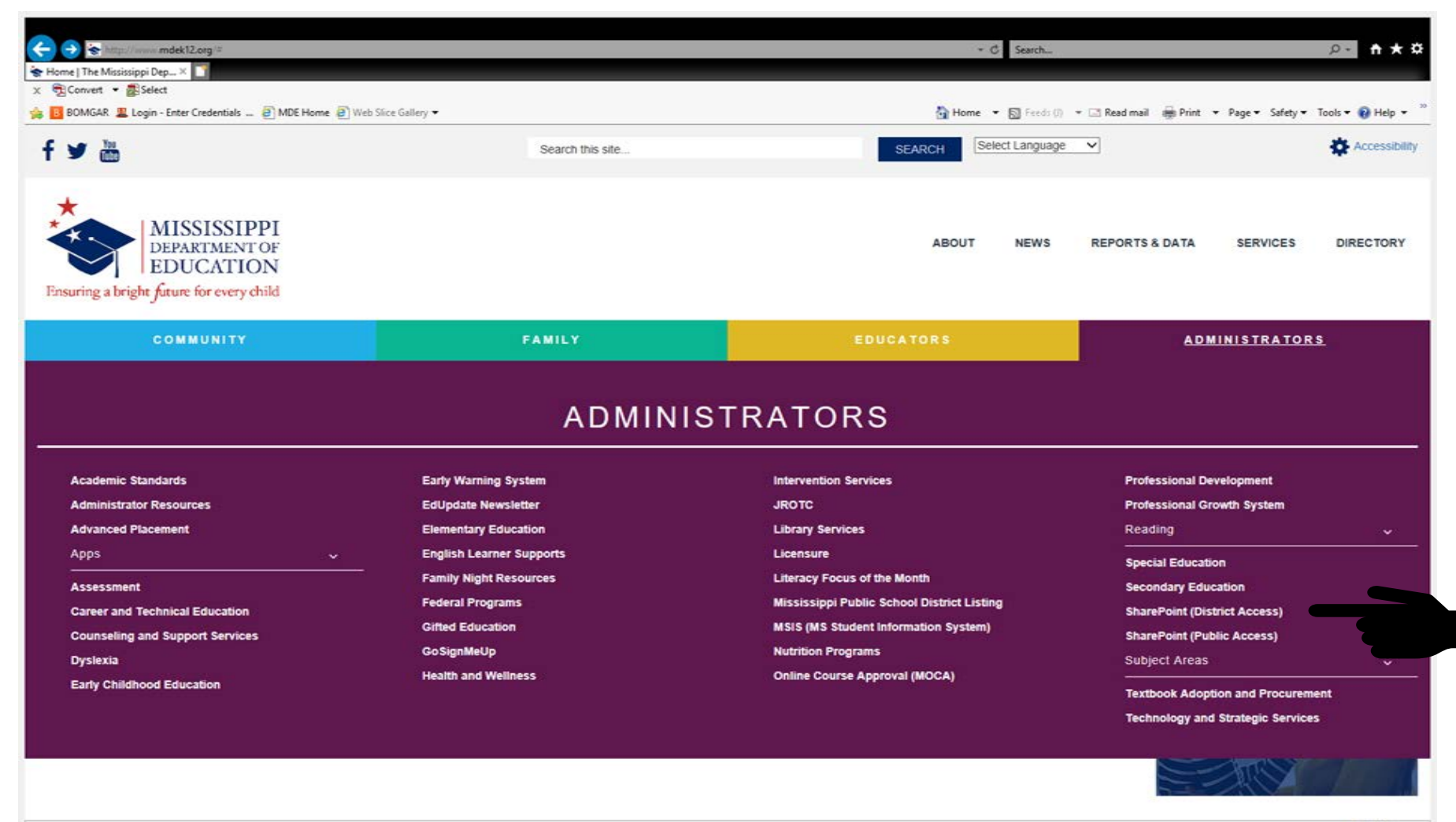

💐 100% 👻

4. Find your District Code and Click on it

| ocuments ×                                |                       |                 |        |                    |                   |                |                         |             |      |                   |                         |                     |                          |
|-------------------------------------------|-----------------------|-----------------|--------|--------------------|-------------------|----------------|-------------------------|-------------|------|-------------------|-------------------------|---------------------|--------------------------|
| 📆 Convert 🔻 💼 Select                      |                       |                 |        |                    |                   |                |                         |             |      |                   |                         |                     |                          |
| 🔒 BOMGAR 🛄 Login - Enter                  | Credentials .         | 🧧 MDE Home 🤞    | 🕘 Web  | Slice Gallery 👻    |                   |                |                         |             |      | 🐴 Home 🔻 🔝        | Feeds (J) 🔻 🖃 Read mail | 🖶 Print 🔻 Page 🕶    | Safety 🕶 Tools 👻 🕢 Help  |
| harePoint                                 |                       |                 |        |                    |                   |                |                         |             |      |                   |                         | ۵                   | ? Audrey Shaifer         |
| OWSE FILES LIBRARY                        |                       |                 |        |                    |                   |                |                         |             |      |                   |                         |                     | 😲 SHARE 🏠 FOLLOW         |
| MISSISSIPPI<br>DEPARTMENT OF<br>EDUCATION |                       | District Access | Federa | al Programs Accou  | untability Accred | itation Cur    | riculum and Instruction | Procurement | RESA | Special Education | Student Assessment      | Educator Evaluation | n Office of Career Couns |
| ansuring a bright furure for every child  | Diet first            | Explorer View   | ,      | Find a fil-        |                   |                |                         |             |      |                   |                         |                     |                          |
| Documents                                 | DISC THS.             | CAPIOTEI VIEW   |        | ring a file        | C,                |                |                         |             |      |                   |                         |                     |                          |
| tures                                     | <ul> <li>✓</li> </ul> | ) Name          |        | Modified           | Modified By       | Checked Out To | Title                   |             |      |                   |                         |                     |                          |
| ures                                      | <b></b>               | sd6900          |        | October 12, 2017   | Gary C. Ragsdale  |                |                         |             |      |                   |                         |                     |                          |
| 5<br>Tacks                                | -                     | DIST5150        |        | November 17, 2017  | Cliff Triplett    |                |                         |             |      |                   |                         |                     |                          |
| dSKS                                      |                       | DIST0450        |        | January 4          | Cliff Triplett    |                |                         |             |      |                   |                         |                     |                          |
| ussions                                   |                       | DIST2445        |        | January 4          | Cliff Triplett    |                |                         |             |      |                   |                         |                     |                          |
| reys                                      |                       | sd2525          |        | February 14        | Joey R. Dickerson |                |                         |             |      |                   |                         |                     |                          |
| arryover survey                           |                       | sd4911          |        | June 12            | Joev R. Dickerson |                |                         |             |      |                   |                         |                     |                          |
|                                           |                       | dist1425        |        | -<br>May 23        | JOEV R Dickorson  |                | dist1425                |             |      |                   |                         |                     |                          |
| Carryover Survey                          |                       | dict1774        |        | July 21, 2016      |                   | -              | dict1774                |             |      |                   |                         |                     |                          |
| Documents                                 |                       | uist1774        |        | July 21, 2016      | system Account    |                | uist1//4                |             |      |                   |                         |                     |                          |
| DIST0450                                  | -                     | dist1844        |        | August 3, 2016     | System Account    |                | dist1844                |             |      |                   |                         |                     |                          |
| dist1425                                  |                       | dist1975        | •••    | July 21, 2016      | System Account    |                | dist1975                |             |      |                   |                         |                     |                          |
| dist1774                                  | -                     | dist2444        |        | August 3, 2016     | System Account    |                | dist2444                |             |      |                   |                         |                     |                          |
| dist1808                                  | -                     | dist2471        |        | July 21, 2016      | System Account    |                | dist2471                |             |      |                   |                         |                     |                          |
| dist1975                                  | -                     | dist2487        |        | August 3, 2016     | System Account    |                | dist2487                |             |      |                   |                         |                     |                          |
| dist2444                                  | ,                     | dist2505        |        | May 23             | Joey R. Dickerson |                | dist2505                |             |      |                   |                         |                     |                          |
| DIST2445                                  |                       | dist2515-004    |        | September 18. 2017 | Cliff Triplett    |                | dist2515-004            |             |      |                   |                         |                     |                          |
| dist2471                                  |                       | dist2542-004    |        | July 21 2016       | System Account    |                | dist2542-004            |             |      |                   |                         |                     |                          |
| dist2480                                  |                       | 1 dict2542 000  |        | July 21, 2016      |                   |                | dist2542 000            |             |      |                   |                         |                     |                          |
| dist2481                                  |                       | uist2042-008    |        | July 21, 2010      | System Account    |                | uist2042-008            |             |      |                   |                         |                     |                          |
| dist2505                                  |                       | aist2544        | •••    | August 3, 2016     | System Account    |                | aist2544                |             |      |                   |                         |                     |                          |
| dist2515-004                              |                       | dist2550        |        | July 21, 2016      | System Account    |                | dist2550                |             |      |                   |                         |                     |                          |
|                                           |                       |                 |        |                    |                   |                |                         |             |      |                   |                         |                     |                          |

#### 5. Next, click on Application

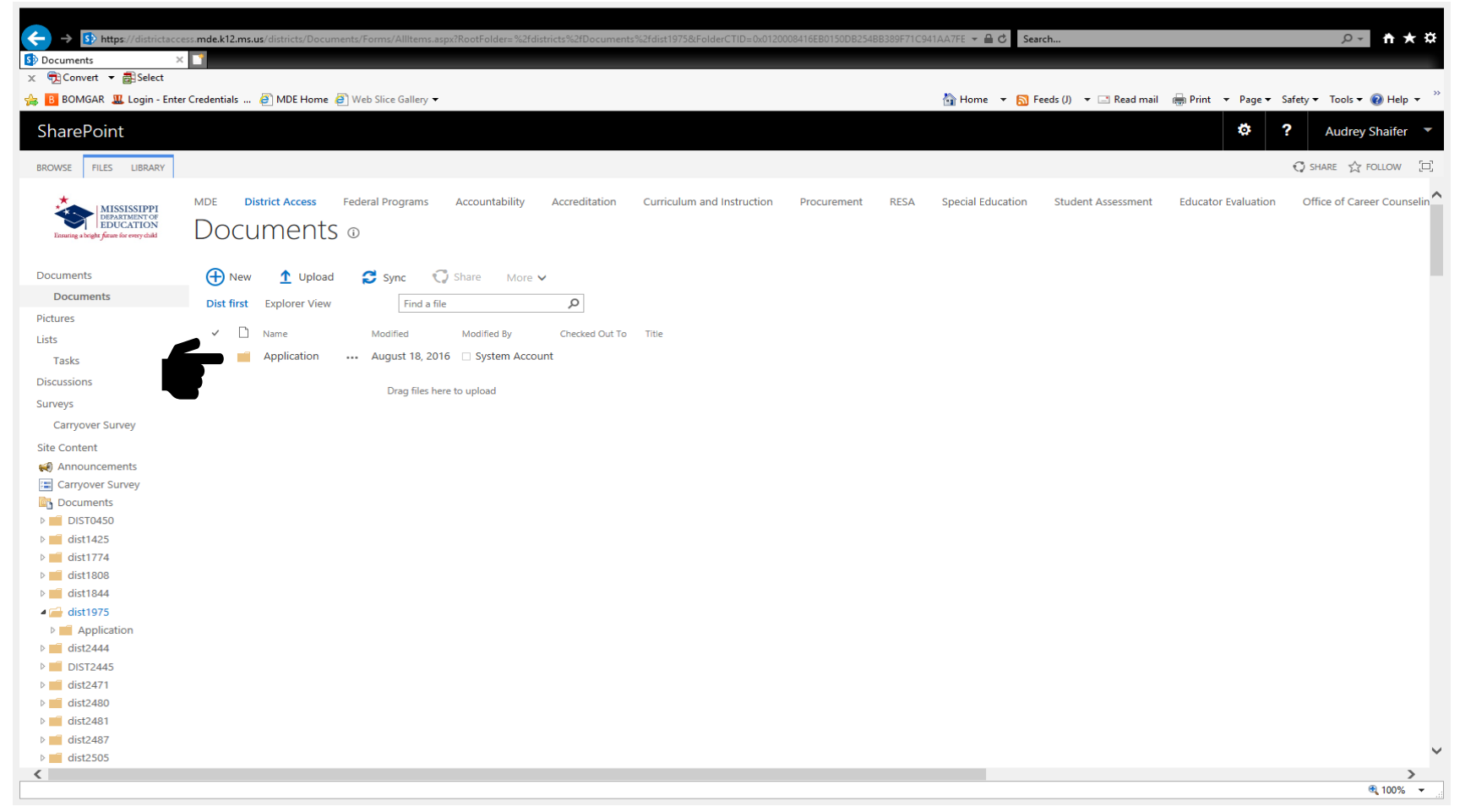

6. Click on folder labeled "Educable Child 18-19"

| ← → ♪ https://districtacces                                            | ss.mde.k12.ms | <b>.us</b> /districts/Documents/Form    | s/AllIter | ms.aspx?RootFolder=   | %2Fdistricts%2FDocument                | s%2Fdist1975%2FApplication8 | FolderCTID=0x012000 | 08416EB0150DE | 2254BB3 <b>~ ≙ ♂</b> Sea | arch                    |                     | ¢≁ † ★ \$                   |
|------------------------------------------------------------------------|---------------|-----------------------------------------|-----------|-----------------------|----------------------------------------|-----------------------------|---------------------|---------------|--------------------------|-------------------------|---------------------|-----------------------------|
| Solution Scient                                                        |               |                                         |           |                       |                                        |                             |                     |               |                          |                         |                     |                             |
| B BOMGAR W Login - Enter                                               | Credentials   |                                         | ce Galler | n/ 🔻                  |                                        |                             |                     |               | 🚵 Home 👻 🧖 I             | Feeds (I) 💌 📑 Read mail | Print - Dage -      | Safety + Tools + 🔊 Hain + » |
| DOWOAN 🚜 Login - Enter                                                 | creuenuais    |                                         | ce Gallel | iy .                  |                                        |                             |                     |               | In Home + M              | ceus (/) 🔹 🖂 Kedd Mali  | u∰a Frinc → Fage ▼  | Sarety · TOUIS · W Help ·   |
| SharePoint                                                             |               |                                         |           |                       |                                        |                             |                     |               |                          |                         | ¢                   | ? Audrey Shaifer 🔻          |
| BROWSE FILES LIBRARY                                                   |               |                                         |           |                       |                                        |                             |                     |               |                          |                         |                     | Ç SHARE ☆ FOLLOW [□]        |
| MISSISSIPPI<br>DEDARTMENT OF<br>EBARING a begins firme for every chald | DOCL          | District Access Federal F<br>UMENTS (1) | Program   | ns Accountabili       | ity Accreditation                      | Curriculum and Instruction  | n Procurement       | RESA          | Special Education        | Student Assessment      | Educator Evaluation | Office of Career Counselin  |
| Documents                                                              | 🕂 New         | / 🚹 Upload 🔁 :                          | Sync      | 💙 Share 🛛 M           | lore 🗸                                 |                             |                     |               |                          |                         |                     |                             |
| Documents                                                              | Dist first    | Explorer View                           | Find      | l a file              | Q                                      |                             |                     |               |                          |                         |                     |                             |
| Pictures                                                               | Dist mot      | Explorer them                           |           | a me                  | 7-                                     |                             |                     |               |                          |                         |                     |                             |
| Lists                                                                  | ✓ □           | Name                                    |           | Modified              | Modified By                            | Checked Out To Title        |                     |               |                          |                         |                     |                             |
| Tasks                                                                  |               | Ed Child                                |           | August 18, 2016       | System Account                         |                             |                     |               |                          |                         |                     |                             |
| Discussions                                                            |               | Compliance Monitoring                   |           | August 19, 2016       | System Account                         |                             |                     |               |                          |                         |                     |                             |
| Surveys                                                                |               | Educable Child 18-19                    |           | July 19               | Jaecelyn Armstrong                     | 3                           |                     |               |                          |                         |                     |                             |
| Carryover Survey                                                       |               | Supporting Documents                    |           | July 19               | <ul> <li>Jaecelyn Armstrong</li> </ul> | )                           |                     |               |                          |                         |                     |                             |
| Site Content                                                           |               | Reimbursements                          |           | July 19               | <ul> <li>Jaecelyn Armstrong</li> </ul> | 3                           |                     |               |                          |                         |                     |                             |
| Announcements                                                          |               | Extended School Year                    |           | -<br>October 28, 2016 | Melvinann Carter                       | Extended                    | d School Year       |               |                          |                         |                     |                             |
| Carryover Survey                                                       |               |                                         |           |                       |                                        |                             |                     |               |                          |                         |                     |                             |
| Documents                                                              |               |                                         |           | Drag files            | here to upload                         |                             |                     |               |                          |                         |                     |                             |
| dist1425                                                               |               |                                         |           |                       |                                        |                             |                     |               |                          |                         |                     |                             |
| dist1774                                                               |               |                                         |           |                       |                                        |                             |                     |               |                          |                         |                     |                             |
| dist1808                                                               |               |                                         |           |                       |                                        |                             |                     |               |                          |                         |                     |                             |
| dist1844                                                               |               |                                         |           |                       |                                        |                             |                     |               |                          |                         |                     |                             |
| dist1975                                                               |               |                                         |           |                       |                                        |                             |                     |               |                          |                         |                     |                             |
| Application                                                            |               |                                         |           |                       |                                        |                             |                     |               |                          |                         |                     |                             |
| Compliance Monitoring                                                  | <u>c</u>      |                                         |           |                       |                                        |                             |                     |               |                          |                         |                     |                             |
| Ed Child                                                               |               |                                         |           |                       |                                        |                             |                     |               |                          |                         |                     |                             |
| Educable Child 18-19                                                   |               |                                         |           |                       |                                        |                             |                     |               |                          |                         |                     |                             |
| Reimbursements                                                         |               |                                         |           |                       |                                        |                             |                     |               |                          |                         |                     |                             |
| Supporting Documents                                                   | 5             |                                         |           |                       |                                        |                             |                     |               |                          |                         |                     |                             |
| dist2444                                                               |               |                                         |           |                       |                                        |                             |                     |               |                          |                         |                     | ~                           |
| <                                                                      |               |                                         |           |                       |                                        |                             |                     |               |                          |                         |                     | >                           |
|                                                                        |               |                                         |           |                       |                                        |                             |                     |               |                          |                         |                     | 🔍 100% 🔻 🔐                  |

7. There will be five (5) folders. One for each pay period. You are to upload your student applications and reimbursements by pay periods. For example, all applications (due November 16) and the request for reimbursements (due November 28) are to be uploaded in the folder labeled 2<sup>nd</sup> PP.

| https://districtace                                                                 | cess.mde.k12.ms.us/ districts/ Uocuments/ Forms/ Allitems.aspx: KootFolder= %2Fdistricts%2FDocuments%2Fdist 1975%2FApplication%2FEducable%20Child%2018%20. | 19&FolderC • 🖬 C Search                |                                                |
|-------------------------------------------------------------------------------------|----------------------------------------------------------------------------------------------------|----------------------------------------|------------------------------------------------|
| Y Convert ▼ ASelect                                                                 |                                                                                                    |                                        |                                                |
| B BOMGAR 🐰 Login - Ent                                                              | ter Credentials 🗿 MDE Home 🗿 Web Slice Gallery 🔻                                                                                                    | 🏠 Home 🔻 🔝 Feeds (J) 🔻 🖃 Read mail     | 🖶 Print 🔻 Page 🕶 Safety 🕶 Tools 👻 🔞 Help 👻 ≫   |
| SharePoint                                                                          |                                                                                                    |                                        | Audrey Shaifer 🔻                               |
| BROWSE FILES LIBRARY                                                                |                                                                                                    |                                        | € SHARE ST FOLLOW                              |
| MISSISSIPPI<br>DEPARTMENT OF<br>EDUCATION<br>Example a bright frame for every child | MDE <b>District Access</b> Federal Programs Accountability Accreditation Curriculum and Instruction Procurement RESA DOCUMENTS ①                           | A Special Education Student Assessment | Educator Evaluation Office of Career Counselin |
| Documents                                                                           | 🕀 New 🐧 Upload 😋 Sync 😳 Share More 🗸                                                                                                    |                                        |                                                |
| Documents                                                                           |                                                                                                    |                                        |                                                |
| Pictures                                                                            | Dist first Explorer View Find a file D                                                                                                    |                                        |                                                |
| Lists                                                                               | ✓ 🗋 Name Modified By Checked Out To Title                                                                                                    |                                        |                                                |
| Tasks                                                                               | 1st PP \cdots July 19 🗆 Jaecelyn Armstrong                                                                                                    |                                        |                                                |
| Discussions                                                                         | 2nd PP 🔐 July 19 🗌 Jaecelyn Armstrong                                                                                                    |                                        |                                                |
| Surveys                                                                             | 3rd PP July 19 🗆 Jaecelyn Armstrong                                                                                                    |                                        |                                                |
| Carryover Survey                                                                    | 4th PP ··· July 19 □ Jaecelyn Armstrong                                                                                                    |                                        |                                                |
| Site Content                                                                        |                                                                                                    |                                        |                                                |
| ients                                                                               |                                                                                                    |                                        |                                                |
| urvey                                                                               | Drag files here to upload                                                                                                    |                                        |                                                |
| tion<br>pliance Monitoring<br>iild<br><b>able Child 18-19</b><br>PP<br>I PP         |                                                                                                    |                                        |                                                |
| РР                                                                                  |                                                                                                    |                                        | ~                                              |
| <                                                                                   |                                                                                                    |                                        | >                                              |
|                                                                                     |                                                                                                    |                                        | € 100%  ▼                                      |

8. Click on the folder labeled "**Supporting Documents Folder**". Supporting documents such as IEPs, Court orders, Eligibilities and Semi-annual reports (school districts only) are to be uploaded into this folder.

| → Shttps://districtacce                                                                   | s <b>mde.k12.ms.us</b> /districts/Documents/Forms/AllIten | ms.aspx?RootFolder=%2Fdistricts%2FDocuments | %2Fdist1975%2FApplication&FolderCTID=0x0120008416 | 5EB0150DB254BB3 → 🔒 🖒 Sea | rch                    |                     | ¢ ★ 🕆 ج                    |
|-------------------------------------------------------------------------------------------|-----------------------------------------------------------|---------------------------------------------|---------------------------------------------------|---------------------------|------------------------|---------------------|----------------------------|
| 🗴 📆 Convert 🔻 🚮 Select                                                                    |                                                           |                                             |                                                   |                           |                        |                     |                            |
| 👍 🖪 BOMGAR 🛄 Login - Enter                                                                | Credentials 🧧 MDE Home 🧧 Web Slice Galler                 | ry 🔻                                        |                                                   | 🐴 Home 🔻 🔝 F              | eeds (J) 🔻 🖃 Read mail | 🖶 Print 🔻 Page 🕶 S  | afety 🔻 Tools 🔻 🔞 Help 👻 🤲 |
| SharePoint                                                                                |                                                           |                                             |                                                   |                           |                        | *                   | Audrey Shaifer 🔹           |
| BROWSE FILES LIBRARY                                                                      |                                                           |                                             |                                                   |                           |                        |                     | 🗘 share 🏠 follow 🖂         |
| MISSISSIPPI<br>DEPARTMENT OF<br>DEPARTMENT OF<br>Ensuring a bright future for every child | MDE <b>District Access</b> Federal Program                | ns Accountability Accreditation             | Curriculum and Instruction Procurement            | RESA Special Education    | Student Assessment     | Educator Evaluation | Office of Career Counselin |
| Documents                                                                                 | 🕂 New 🚹 Upload 💋 Sync                                     | 🜍 Share 🛛 More 🗸                            |                                                   |                           |                        |                     |                            |
| Documents                                                                                 | Dist first Explorer View Find                             | da file D                                   |                                                   |                           |                        |                     |                            |
| Pictures                                                                                  |                                                           |                                             |                                                   |                           |                        |                     |                            |
| Lists                                                                                     | V 🗋 Name                                                  | Modified Modified By                        | Checked Out To Title                              |                           |                        |                     |                            |
| Tasks                                                                                     | Ed Child                                                  | August 18, 2016 🗌 System Account            |                                                   |                           |                        |                     |                            |
| Discussions                                                                               | Compliance Monitoring 🛛 🚥                                 | August 19, 2016 🛛 System Account            |                                                   |                           |                        |                     |                            |
| Surveys                                                                                   | Educable Child 18-19                                      | July 19 🛛 Jaecelyn Armstrong                |                                                   |                           |                        |                     |                            |
| Carryover Survey                                                                          | Supporting Documents                                      | July 19 🛛 Jaecelyn Armstrong                |                                                   |                           |                        |                     |                            |
| Site Content                                                                              | Reimbursements                                            | July 19 🛛 Jaecelyn Armstrong                |                                                   |                           |                        |                     |                            |
| Announcements                                                                             | Extended School Year                                      | October 28, 2016 🗌 Melvinann Carter         | Extended School Year                              |                           |                        |                     |                            |
| Carryover Survey                                                                          |                                                           |                                             |                                                   |                           |                        |                     |                            |
| DIST0450                                                                                  |                                                           | Drag files here to upload                   |                                                   |                           |                        |                     |                            |
| dist1425                                                                                  |                                                           |                                             |                                                   |                           |                        |                     |                            |
| dist1774                                                                                  |                                                           |                                             |                                                   |                           |                        |                     |                            |
| dist1808                                                                                  |                                                           |                                             |                                                   |                           |                        |                     |                            |
| dist1844                                                                                  |                                                           |                                             |                                                   |                           |                        |                     |                            |
| dist1975                                                                                  |                                                           |                                             |                                                   |                           |                        |                     |                            |
| 4 🚔 Application                                                                           |                                                           |                                             |                                                   |                           |                        |                     |                            |
| Compliance Monitorin                                                                      |                                                           |                                             |                                                   |                           |                        |                     |                            |
| Ed Child                                                                                  |                                                           |                                             |                                                   |                           |                        |                     |                            |
| Educable Child 18-19     Evtended School Veer                                             |                                                           |                                             |                                                   |                           |                        |                     |                            |
| Reimbursements                                                                            |                                                           |                                             |                                                   |                           |                        |                     |                            |
| Supporting Document                                                                       |                                                           |                                             |                                                   |                           |                        |                     |                            |
| dist2444                                                                                  |                                                           |                                             |                                                   |                           |                        |                     | $\checkmark$               |
| <                                                                                         |                                                           |                                             |                                                   |                           |                        |                     | >                          |
|                                                                                           |                                                           |                                             |                                                   |                           |                        |                     | 🔍 100% 🔻 🔐                 |

9. The folder labeled "Reimbursement" is for MDE use. In this folder, the approved reimbursements will be uploaded for your review.

| ← → S> https://districtaccess                                           | ss.mde.k12.ms.us | s/districts/Documents/Form          | s/Alliter | ns.aspx?RootFolder=' | %2Fdistricts%2FDocument | s%2Fdist1975%2FA | pplication&FolderCTID=0x0 | 120008416EB0150DI | 8254883 👻 🖴 🖒    | Search        |             | _             |          | ¤★ ₩                       |
|-------------------------------------------------------------------------|------------------|-------------------------------------|-----------|----------------------|-------------------------|------------------|---------------------------|-------------------|------------------|---------------|-------------|---------------|----------|----------------------------|
| × ∰Convert ▼ Select                                                     | Cradantials      |                                     | co Galler |                      |                         |                  |                           |                   | N Home - f       | Eards (I) -   | Pand mail   | - Drint D     |          | afatura Taalara 🙆 Hala — » |
| BUNGAK 🏭 Login - Enter (                                                | Credentials 4    | E MOR Home E Web Sh                 | ce Gaile  | iy ▼                 |                         |                  |                           | _                 | Home 🔻 🖡         | 🛛 reeas (J) 🔻 | E Kead mail | en Print ▼ P. | age 🔻 Sa | arecy 👻 Tools 👻 🕜 Heip 👻   |
| SharePoint                                                              |                  |                                     |           |                      |                         |                  |                           |                   |                  |               |             | 6             | ?        | Audrey Shaifer 🔻           |
| BROWSE FILES LIBRARY                                                    |                  |                                     |           |                      |                         |                  |                           |                   |                  |               |             |               |          | Ç SHARE ☆ FOLLOW [□]       |
| MISSISSIPPI<br>DEPARTMENT OF<br>Exercise a legite frame for every daild | MDE Dist         | trict Access Federal P<br>Ments (1) | rogram    | ns Accountabili      | ity Accreditation       | Curriculum and   | Instruction Procurer      | ment RESA         | Special Educatio | n Student     | Assessment  | Educator Eval | uation   | Office of Career Counselin |
| Documents                                                               | H New            | 1 Upload 👩                          | Svnc      | 🗘 Share 🛛 M          | lore 🗸                  |                  |                           |                   |                  |               |             |               |          |                            |
| Documents                                                               | Diet firet       | Evolorer View                       | Fine      | La file              | 0                       |                  |                           |                   |                  |               |             |               |          |                            |
| Pictures                                                                | Dist first       | CAPIOLEI VIEW                       | FINC      |                      | 2                       |                  |                           |                   |                  |               |             |               |          |                            |
| Lists                                                                   | ✓ □              | Name                                |           | Modified             | Modified By             | Checked Out To   | Title                     |                   |                  |               |             |               |          |                            |
| Tasks                                                                   |                  | Ed Child                            |           | August 18, 2016      | System Account          |                  |                           |                   |                  |               |             |               |          |                            |
| Discussions                                                             |                  | Compliance Monitoring               |           | August 19, 2016      | System Account          |                  |                           |                   |                  |               |             |               |          |                            |
| Surveys                                                                 |                  | Educable Child 18-19                |           | July 19              | Jaecelyn Armstrong      | )                |                           |                   |                  |               |             |               |          |                            |
| Carryover Survey                                                        |                  | Supporting Documents                |           | July 19              | Jaecelyn Armstrong      | 9                |                           |                   |                  |               |             |               |          |                            |
| Site Content                                                            |                  | Reimbursements                      |           | July 19              | Jaecelyn Armstrong      | )                |                           |                   |                  |               |             |               |          |                            |
| Announcements                                                           | F 💼              | Extended School Year                |           | October 28, 2016     | 🗆 Melvinann Carter      |                  | Extended School Year      |                   |                  |               |             |               |          |                            |
| Carryover Survey                                                        |                  |                                     |           |                      |                         |                  |                           |                   |                  |               |             |               |          |                            |
| DIST0450                                                                |                  |                                     |           | Drag files I         | here to upload          |                  |                           |                   |                  |               |             |               |          |                            |
| dist1425                                                                |                  |                                     |           |                      |                         |                  |                           |                   |                  |               |             |               |          |                            |
| dist1774                                                                |                  |                                     |           |                      |                         |                  |                           |                   |                  |               |             |               |          |                            |
| dist1808                                                                |                  |                                     |           |                      |                         |                  |                           |                   |                  |               |             |               |          |                            |
| dist1844                                                                |                  |                                     |           |                      |                         |                  |                           |                   |                  |               |             |               |          |                            |
| dist1975                                                                |                  |                                     |           |                      |                         |                  |                           |                   |                  |               |             |               |          |                            |
| Compliance Monitoring                                                   | c                |                                     |           |                      |                         |                  |                           |                   |                  |               |             |               |          |                            |
| Ed Child                                                                |                  |                                     |           |                      |                         |                  |                           |                   |                  |               |             |               |          |                            |
| Educable Child 18-19                                                    |                  |                                     |           |                      |                         |                  |                           |                   |                  |               |             |               |          |                            |
| Extended School Year                                                    |                  |                                     |           |                      |                         |                  |                           |                   |                  |               |             |               |          |                            |
| Reimbursements                                                          |                  |                                     |           |                      |                         |                  |                           |                   |                  |               |             |               |          |                            |
| dist2444                                                                | 4                |                                     |           |                      |                         |                  |                           |                   |                  |               |             |               |          | ~                          |
| (                                                                       |                  |                                     |           |                      |                         |                  |                           |                   |                  |               |             |               |          | >                          |
|                                                                         |                  |                                     |           |                      |                         |                  |                           |                   |                  |               |             |               |          | ور 🔍 🕄 🔍 🔍                 |